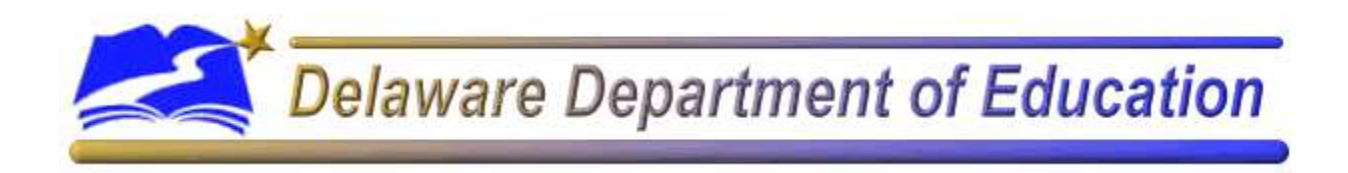

# **Homeless Student**

# **Data Entry Manual**

Copyright 2008, Delaware Department of Education Revised 12/01/11 School districts in the State of Delaware are required to submit data to the Delaware Department of Education for each homeless student enrolled. The Delaware Department of Education collects homeless student enrollment information through the eSchoolPlus Pupil Accounting System.

This manual has been prepared as a resource for district and/or school personnel entering homeless student data through eSchoolPlus.

Questions regarding Homeless Students should be directed to:

#### Dennis Rozumalski

Education Associate, Student Services and Special Population Delaware Department of Eductation 401 Federal Street Suite 2 Dover, DE 19901 (302) 735-4260 <u>drozumalski@doe.k12.de.us</u>

Questions regarding eSchoolPlus should be directed to:

### Fran M. Kellam

Education Specialist, Data Support Delaware Department of Education 401 Federal Street Suite 2 Dover, DE 19901 (302) 735-4260 <u>fkellam@doe.k12.de.us</u>

# TABLE OF CONTENTS

Page #

|      | Part I: Entering Homeless Student Data             | .1 |
|------|----------------------------------------------------|----|
| I.   | Logging on to eSchoolPlus                          | 2  |
| II.  | Navigating to the Homeless Student Data Entry Page | 3  |
| III. | Entering Homeless student data                     | 6  |

# Part I:

# **Entering Homeless Student Data**

## I. Logging on to eSchoolPlus

### Step 1: Registration for eSchoolPlus

Before logging on to eSchoolPlus for the first time, you will need to register for an eSchoolPlus User Name and Password.

An account for eSchoolPlus can be established by contacting your district computer coordinator/IT personnel

### Step 2: Navigate to the eSchoolPlus web site

You may navigate to the eSchoolPlus web site through the Delaware Department of Education Intranet:

- 1. Open your Internet browser (usually Internet Explorer or Netscape),
- 2. On the address line enter <u>http://intranet.doe.k12.de.us/pas/paslinks.htm</u> (then select your district and select "yes" to the security alert box that will appear) OR <u>https://eschoolplus.doe.k12.de.us</u>
- 3. Enter your sign on ID and password and click "OK".

| Connect to esch | oolplus.doe.k12.de.us | ? ×    |
|-----------------|-----------------------|--------|
| R               | E                     | K      |
| eschoolplus.doe | .k12.de.us            |        |
| User name:      | 2                     | •      |
| Password:       |                       |        |
|                 | Remember my password  | ł      |
|                 |                       |        |
|                 | ок                    | Cancel |
|                 |                       |        |

### II. Navigating to the Homeless student data entry page

### Step 1: Choosing a Feature

Once you have logged in to eSchoolPlus, you should see the following selection bar on the screen:

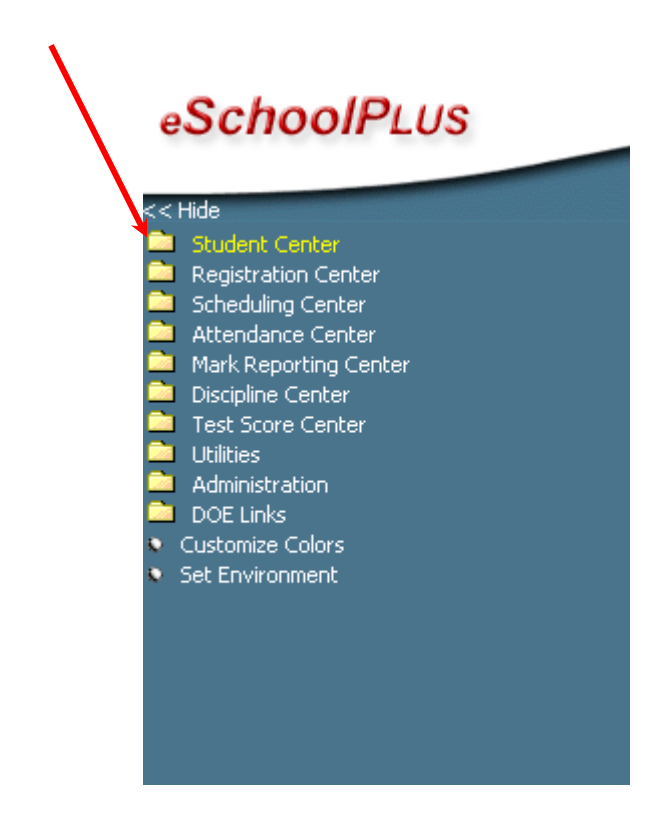

Click on, "Student Center".

### Step 2: Search for a Homeless Student

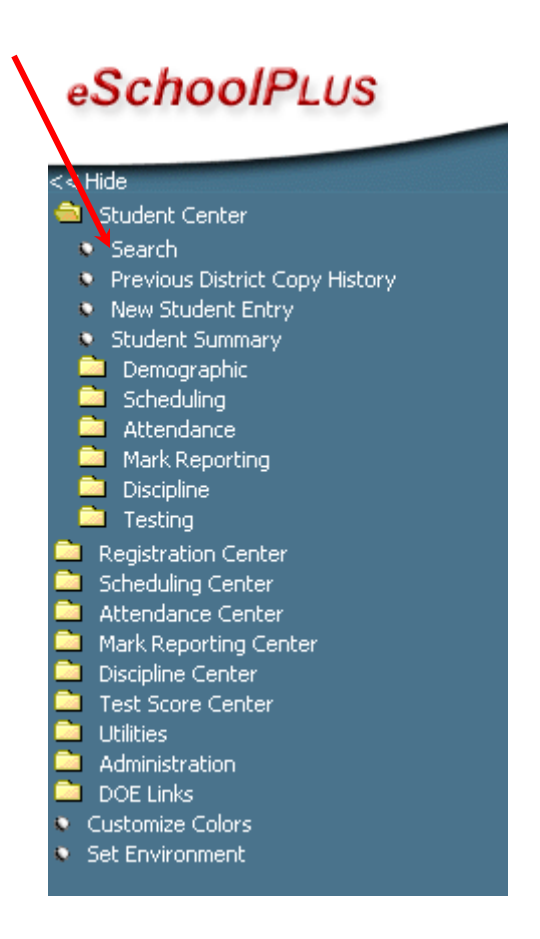

Click on, "Search".

### Step 1: Locating an enrolled student in eSchoolPlus

|                              | Student Search               |
|------------------------------|------------------------------|
| Quick Search Advanced Search |                              |
| La                           | st Name:                     |
| Fir                          | 'st Name:                    |
| Mi                           | iddle Name:                  |
| Str                          | udent ID:                    |
| Ge                           | ender: 💿 Any O Female O Male |
| Bu                           | ilding:                      |
| Gr                           | ade: <u>±</u>                |
| Co                           | unselor:                     |
| Cu                           | rrent Status: Pre-Registered |
|                              | Inactive                     |
|                              | Graduated                    |
|                              | Conveh                       |
|                              | Search                       |

You may locate an enrolled student in eSchoolPlus several ways. The most common ways of searching the eSchoolPlus student enrollment database are:

# Enter the student's State Tracking ID in the "ID" field, and then click on the "Search" button.

### OR Enter the student's last name and/or first name in the respective fields, and then click on the "Search" button.

<u>Please note</u>: if you are uncertain about the spelling of a student's name you can perform an advanced search, you may enter two or three letters of the name and use the drop-down arrows to change the search parameters (starts with or contains).

**III. Entering Homeless student data** Once you have selected a student for Homeless data entry, click on the folder, "Demographic" and select "DOE Homeless."

|        | ichioon 203                                                                  |
|--------|------------------------------------------------------------------------------|
| << Hic | le                                                                           |
| 🚔 s    | tudent Center                                                                |
|        | Search                                                                       |
| •      | Previous District Copy History                                               |
| •      | New Student Entry                                                            |
|        | Student Summary                                                              |
| - 🛋    | Demographic                                                                  |
| 6      | Academic                                                                     |
| 6      | Addresses                                                                    |
| s.     | Contacts                                                                     |
| s.     | Emergency                                                                    |
|        | Entry/Withdrawal                                                             |
|        | Medical                                                                      |
| i i    | Personal                                                                     |
|        | Programs                                                                     |
|        | Registration                                                                 |
|        | I ransportation                                                              |
|        | DOE Data Collection                                                          |
|        | DOE Accountability                                                           |
|        | DOE FOR                                                                      |
|        | <ul> <li>DOE 304</li> <li>DOE School Choice/Supplemental Services</li> </ul> |
| ,      | DOE Exit/Completion                                                          |
|        | DOE Vocational                                                               |
|        | DOF Free/Reduced Lunch                                                       |
|        | DOE CSCRP Medicaid                                                           |
|        | DOE Counselor Contact                                                        |
|        | Transportation Program Code                                                  |
| 6      | LMS Data Entry                                                               |
| 6      | District - Special Education                                                 |
|        | District - Title 1                                                           |
| 6      | Move-Up Action                                                               |
| s.     | High School GPA Screen                                                       |
| - 💼    | Scheduling                                                                   |
| - 💼    | Attendance                                                                   |
| - 🗅    | Mark Reporting                                                               |
| - 🗅    | Discipline                                                                   |
|        | Testing                                                                      |

The following Homeless items on eSchoolPlus <u>must</u> be filled out if the student is receiving Homeless services. All of the fields are required by the USDOE.

- School Year (required). \*1: Please advance the "School Year" for students who are carried forward. If student is not carried forward as "Homeless" do not change/remove date.
- Homeless (required). \*2: Once an "X" is put in this box, it should <u>never</u> be removed.
- Foster Care (if student is a Foster Child check both Foster Care and Homeless)
- Homeless Hurricane Katrina (required when appropriate)
- Primary Nighttime Residence (required)
- Unaccompanied Youth (required when appropriate)
- Homeless Service –as many that apply (required)
- Homeless Service Begin Date (required)
- Homeless Service End Date (required)

### Step 1: Select "School Year".

### Click on the down arrow and select the appropriate year.

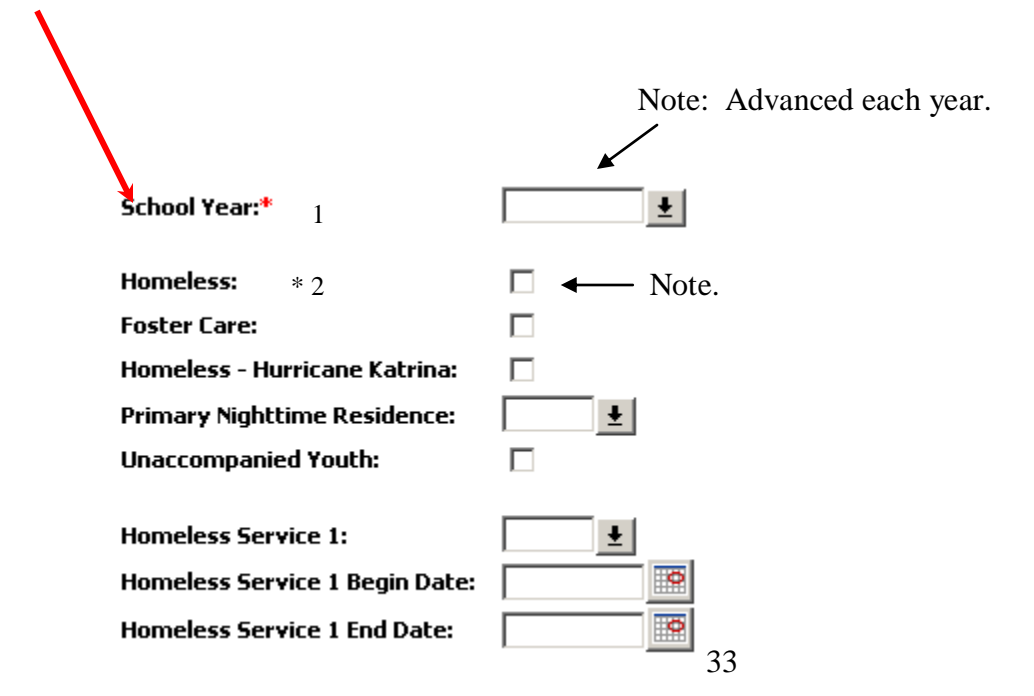

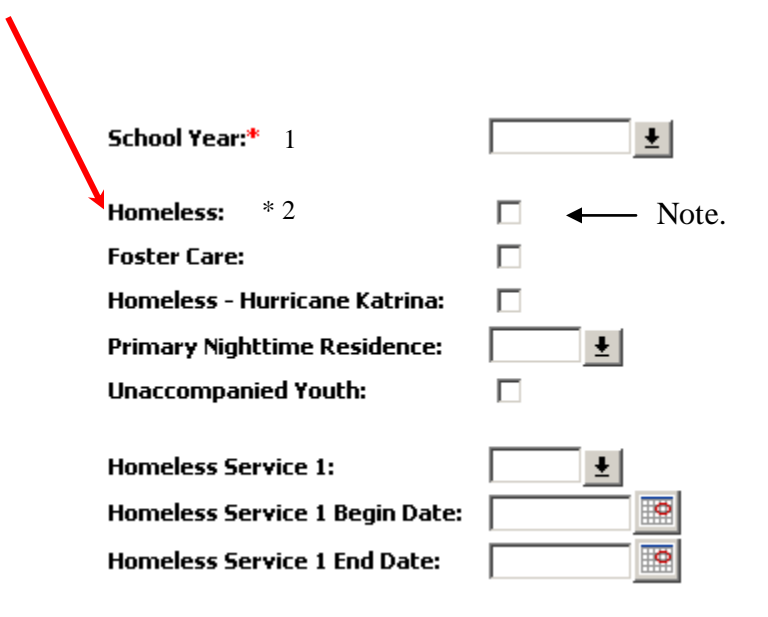

#### Note:

- \* 1 Please advance the "School Year" for students who are carried forward. If student is not carried forward as "Homeless" do not change/remove date.
- \* 2 Once an "X" is put in this box, it should <u>never</u> be removed.

# **Step 3: Select the "Primary Nighttime Residence" field.** *Click on the down arrow and select the appropriate category.*

| Search R                                 | tesults |
|------------------------------------------|---------|
| Description                              | Code    |
| oubled-up (e.g, living with an amily)    | other D |
| otels/Motels                             | HM      |
| ther                                     | 0       |
| ieiter<br>isheltered (e.o., cars, parks, | 5       |
| ampgrounds, etc.)                        | U       |
|                                          |         |
|                                          |         |
|                                          |         |

### Step 4: Selecting the "Homeless Service" and Entry Date

Click on the down arrow and select the appropriate "Homeless Service" category. Select as many homeless services that apply.

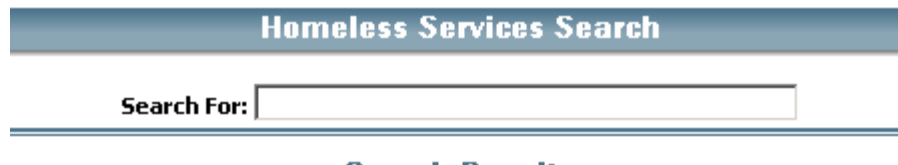

| De                               | script           | ion             |                 | Code |   |
|----------------------------------|------------------|-----------------|-----------------|------|---|
| Addressing ne<br>violence        | eds rela         | ited to domes   | tic 13          |      | - |
| Assistance with<br>programs      | h partic         | ipation in scho | <sup>ol</sup> 7 |      |   |
| Before-, after-<br>summer progra | ·school,<br>ams  | mentoring,      | 8               |      |   |
| Clothing to me                   | et a sch         | nool requireme  | ent 14          |      |   |
| Coordination b<br>agencies       | etweer           | schools and     | 11              |      |   |
| Counseling                       |                  |                 | 12              |      |   |
| Early childhood                  | i progra         | ams             | 6               |      |   |
| Emergency ass<br>school attenda  | sistance<br>Ince | related to      | 17              |      |   |
| Expedited eva                    | luations         |                 | 2               |      | • |
|                                  | OK               | Cancel          | Print           |      |   |

Enter the "Homeless Service Begin Date". The entry date is the date the student started receiving Homeless services. Enter the "Homeless Service End Date" when the student stops receiving services. Click on the calendar if you need assistance with the date.

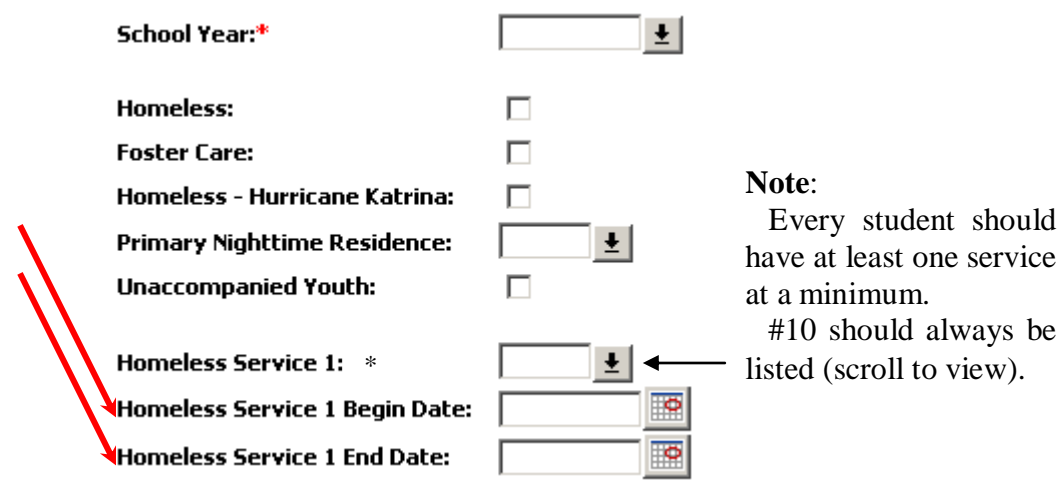

### **Search Results**

### <u>Step 5: Entering Foster Care, Homeless – Katrina and Unaccompanied Youth</u> <u>data</u>

This information is to be checked when appropriate.

| School Year:* 1                | <u>+</u>                                                                                                    |
|--------------------------------|----------------------------------------------------------------------------------------------------|
| Homeless: * 2                  |                                                                                                    |
| Foster Care:                   |                                                                                                    |
| Homeless - Hurricane Katrina:  |                                                                                                    |
| Primary Nighttime Residence:   | <u>+</u>                                                                                                    |
| Unaccompanied Youth:           |                                                                                                    |
| Homeless Service 1:            | <u>+</u>                                                                                                    |
| Homeless Service 1 Begin Date: |                                                                                                    |
| Homeless Service 1 End Date:   |                                                                                                    |
|                                | School Year:* 1<br>Homeless: * 2<br>Foster Care:<br>Homeless - Hurricane Katrina:<br>Primary Nighttime Residence:<br>Unaccompanied Youth:<br>Homeless Service 1:<br>Homeless Service 1 Begin Date: |

#### Note:

- \* 1 Please advance the "School Year" for students who are carried forward. If student is not carried forward as "Homeless" do not change/remove date.
- \* 2 Once an "X" is put in this box, it should <u>never</u> be removed.

### Step 6: Saving the Data

Once the Homeless data are entered, check over the information carefully. Once you have determined that it is correct then click the "Save" button.

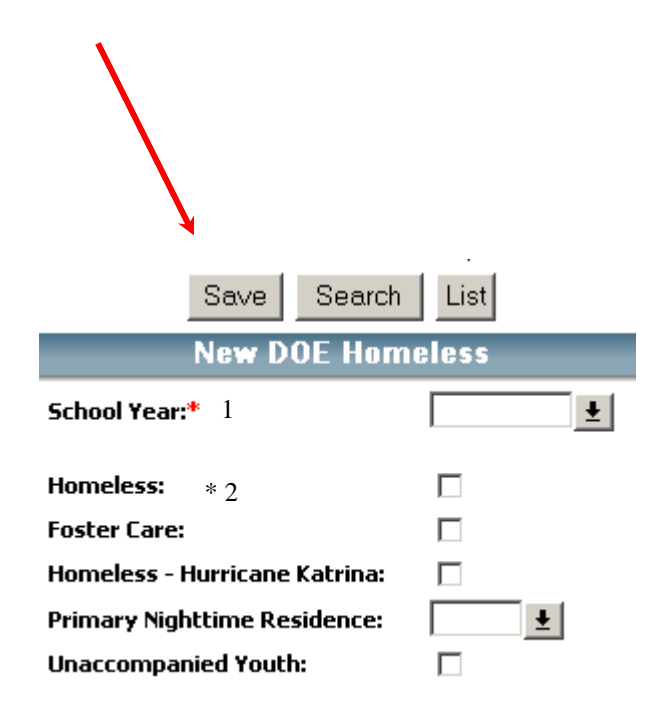

#### Note:

- \* 1 Please advance the "School Year" for students who are carried forward. If student is not carried forward as "Homeless" do not change/remove date.
- \* 2 Once an "X" is put in this box, it should <u>never</u> be removed.